## <u>Начало работы в системе «Свой бизнес» для клиента с</u> <u>SMS</u>

1. После регистрации ваших документов в офисе вы получили логин для доступа к системе дистанционного обслуживания банка «Свой Бизнес». Временный пароль для доступа к системе будет отправлен Вам на мобильный телефон, указанный в заявке на подключение к системе;

2. После получения пароля, Вам необходимо перейти на стартовую страницу входа в систему дистанционного обслуживания Банка в сети интернет по адресу: <u>http://next.rshb.ru</u>;

3. В случае если СМС с паролем для входа к вам не пришло, но вы получили логин, для входа в систему дистанционного обслуживания нажмите, выберите тумблер «По СМС» и нажмите на ссылку «Забыли или не знаете пароль?» (см. рисунок 3);

| Отключите VPN, если работаете через<br>него<br>Работа через VPN может привести к<br>сбоям при загрузка коераций и<br>совершении платежей |                                                                                                    |
|----------------------------------------------------------------------------------------------------|----------------------------------------------------------------------------------------------------|
| Свой Бизнес<br>Вход в интернет-банк<br>По токену<br>Лотин                                                                                | 5213 0000 0000 0127                                                                                            |
| Пароль Уни<br>Забыли или не знаете пароль?<br>Войти                                                                                      | БИЗНЕС-КАРТА ФЕРМЕРА<br>Получите круглосуточный доступ к денежным<br>средствам с бизнес-картой Россельхозбанка |
| <b>Установить программы</b> для работы по токену<br><b>Видеоинструкция</b> для клиентов прошлых версий интернет-<br>банка                | Подробнее о карте                                                                                              |

Рисунок 1

4. На открывшейся форме введите Ваш логин, ИНН своей организации и Вашу фамилию в соответствующие поля. (см. рисунок 4). После заполнения всех полей нажмите на кнопку **Продолжить**.

| 🖤 Свой Бизнес         |
|-----------------------|
| Восстановление пароля |
| По СМС По тохену      |
| Логин                 |
| ИНН                   |
| Фамилия пользователя  |
| Продолжить            |
| На главную            |
|                       |
|                       |

Рисунок 2

5. Если вы передумали, можно нажать кнопку «На главную» и ввернуться на страницу логина.

6. После ввода всех данных (нажать кнопку «Продолжить»), система отправляет Вам проверочный код на зарегистрированный за вами номер телефона (см. рисунок 5). Введите этот код в поле **Технический пароль** и нажмите кнопку **Продолжить;** 

| Восстановление пароля | ×                                                                                    |                              |
|-----------------------|--------------------------------------------------------------------------------------|------------------------------|
| По СМС По токену      |                                                                                      | 0000 0127                    |
|                       | -                                                                                    |                              |
| Логии<br>china        | Отправили технический пароль на номер +7 (953) ***_э>-33.<br>Введите его в поле ниже |                              |
| -                     | Запросить пароль повторно можно через 6 секунд                                       |                              |
|                       | Технический пароль.                                                                  | карта фермера                |
| Фамилия пользователя  |                                                                                      | суточный доступ к денежным   |
|                       | Продолжить                                                                           | 100 Hapton Coccestone southa |
| Продолжить            |                                                                                      |                              |
| На главную            |                                                                                      |                              |

Рисунок 3

7. Далее Вам будет предложено сформировать новый пароль (см. рисунок 6);

| 🔘 Свой Бизн         | 🕑 Свой Бизнес |  |
|---------------------|---------------|--|
| Вам необходимо изме | нить пароль   |  |
| Придумайте пароль   | ~             |  |
| Подтвердите пароль  | Set           |  |
| Требования к парол  | ю             |  |
| Продолжить          |               |  |

Рисунок б

ПРИМЕЧАНИЕ: Условия безопасности по созданию нового пароля

- Длина пароля, должна быть не менее 8 и не более 20 символов;
- Латинские буквы в различном регистре;
- 1 специальный символ из представленных (!@#%^&\*()/\$[]|);
- Минимум 1 цифра;
- Пароль не должен совпадать с Логином и предыдущим паролем.

8. После смены временного пароля на постоянный его необходимо подтвердить путем ввода соответствующего кода, поступившего на Ваш номер телефона. Введите этот код в поле СМС-код и нажмите кнопку Войти (см. рисунок 7);

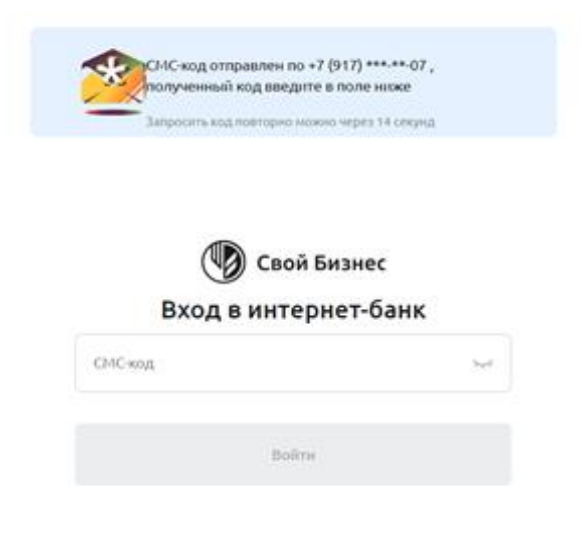

Рисунок 7

9. После успешного ввода одноразового пароля, откроется главная страница системы «Свой бизнес» (см. рисунок 8).

| 🕑 Свой Бизнес                                            |                                                                                                    | пеннот<br>густов Андрей Андреевич  | 8 0 B         |
|----------------------------------------------------------|----------------------------------------------------------------------------------------------------|------------------------------------|---------------|
| Congame<br>88 Coerta in Internetion                      | 112 pp/oldexec verses<br>105 0000,00 P<br>105 000,00 P<br>105 000,00 P<br>105 000,00 P<br>105 000,00 P<br>105 000,00 P |                                    |               |
| Coarta Ha conteny     Bantocka     Eutatinovea           | P Ionarra C Bertain of Barros C Peteren                                                                                |                                    |               |
| <ul> <li>Аналитика</li> <li>Зарплятный проект</li> </ul> | Romayor case                                                                                                    | Budepure tosapure<br>supportrueice |               |
| Дапозиты                                                 | HCTOPUN RAATESKEЙ<br>Bar in rangens, Orealisationsur                                                                   |                                    |               |
|                                                          | Q Ross Marvani                                                                                                    | • Ten gangrearia                   | ( <b>v</b> .) |
|                                                          | Q Ha gamudi kotareer narregeli wer                                                                                     |                                    |               |
| <ul> <li>Decasta</li> <li>Decasta</li> </ul>             |                                                                                                    |                                    |               |

Рисунок 8

Также Вы можете подключить наше новое мобильное приложение:

**Google Play** 

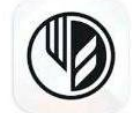

«Свой бизнес от Россельхозбанка»

AppStore

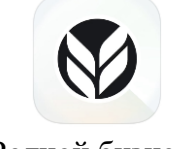

«Родной бизнес»

Для авторизации в системе воспользуйтесь логином и паролем уполномоченного лица.

Успешной работы в «Свой бизнес»!

## Восстановление доступа

1. Если вы забыли пароль, то Вы можете воспользоваться функцией восстановления пароля, нажав на ссылку Забыли или не знаете пароль? (см. рисунок 9)

| Отключите VPN, если работаете через<br>него<br>Работа через VPN может привести к<br>сбоям при загрузке операций и<br>совершения платежей |                                                                                                    |
|----------------------------------------------------------------------------------------------------|----------------------------------------------------------------------------------------------------|
| Свой Бизнес<br>Вход в интернет-банк<br>По токену<br>Логия                                                                                | 513 0000 0020 0127<br>510 0000 0127                                                                            |
| Пароль ни видете пароль?<br>Забыли или не знаете пароль?<br>Войти                                                                        | Бизнес-карта фермера<br>Получите круглосуточный достул к денежным<br>средствам с бизнес-картой Росселькозбанка |
| Установить программы для работы по токену<br>Видеоинструкция для клиентов прошлых версий интернет-<br>банка                              | Подробнее о карте                                                                                              |

Рисунок 9

2. На форме восстановления пароля введите Ваш логин, ИНН своей организации и Вашу фамилию в соответствующие поля. (см. рисунок 10). После заполнения всех полей нажмите на кнопку **Продолжить**.

| Свой Бизнес           |
|-----------------------|
| Восстановление пароля |
| По СМС По токену      |
| Логин                 |
| ИНН                   |
| Фамилия пользователя  |
| Продолжить            |
| На главную            |
|                       |
|                       |

Рисунок 10

3. После ввода всех данных (нажать кнопку «Продолжить»), система отправляет Вам проверочный код на зарегистрированный за вами номер телефона (см. рисунок 11). Введите этот код в поле **Технический пароль** и нажмите кнопку **Войти в интернет-банк** 

| Восстановление пароля | ×                                                         |                                                          |
|-----------------------|-----------------------------------------------------------|----------------------------------------------------------|
| По СМС По токену      | 100                                                       | 0000 0127                                                |
|                       |                                                           |                                                          |
| Borns                 | Отправили технический пароль на номер +7 (953) ***.**-33. |                                                          |
| china                 | Введите его в поле ниже                                   |                                                          |
| (                     | Запросить пароль повторно можно через 6 сехунд            |                                                          |
|                       |                                                           |                                                          |
|                       | Технический пароль.                                       | карта фермера                                            |
| Фамилия пользователя  |                                                           | суточный доступ к денежным<br>нес-картой Россельхозбанка |
|                       | Продолжить                                                |                                                          |
| Продолжить            |                                                           | spre                                                     |
|                       |                                                           |                                                          |
| На главную            |                                                           |                                                          |

Рисунок 11

4. На форме восстановления пароля придумайте и заполните пароль в полях **Придумайте пароль** и **Подтвердите** пароль (см. рисунок 12). Требования к паролю можете посмотреть, нажав на ссылку **Требования к паролю** над кнопкой **Продолжить**. Посмотреть введенный пароль можете, нажав на иконку глаза в соответствующем поле.

| 🕑 Свой Бизнес |  |
|---------------|--|
| нить пароль   |  |
| ч             |  |
| 144           |  |
| ю             |  |
|               |  |
|               |  |

Рисунок 12

5. После введения нового пароля система отправит Вам проверочный код на зарегистрированный вами номер телефона (см. рисунок 13). Введите этот код в поле СМС-код и нажмите кнопку Войти.

| Запрооты | ын код введите в поле н<br>код повторно можно через 3 | 3 секунд |
|----------|-------------------------------------------------------|----------|
|          |                                                       |          |
| (        | 🕼 Свой Бизнес                                         |          |
| Bxog     | у<br>авинтернет-б                                     | анк      |
|          |                                                       |          |
| СМС-код  |                                                       | 54       |

Рисунок 13

6. После ввода проверочного кода доступ будет восстановлен.

## Успешной работы в «Свой бизнес»!